|                 | network, you can enter new Fragment Threshold value to split the                      |
|-----------------|---------------------------------------------------------------------------------------|
|                 | packet. The value can be set from 256 to 2346. The default value                      |
|                 | is <b>2346</b> .                                                                      |
| RTS Threshold   | RTS Threshold is a mechanism implemented to prevent the "Hidden Node"                 |
|                 | problem. "Hidden Node" is a situation in which two stations are within range of       |
|                 | the same Access Point, but are not within range of each other. Therefore, they        |
|                 | are hidden nodes for each other. When a station starts data transmission with         |
|                 | the Access Point, it might not notice that the other station is already using the     |
|                 | wireless medium. When these two stations send data at the same time, they             |
|                 | might collide when arriving simultaneously at the Access Point. The collision         |
|                 | will most certainly result in a loss of messages for both stations.                   |
|                 | Thus, the RTS Threshold mechanism provides a solution to prevent data                 |
|                 | collisions. When you enable RTS Threshold on a suspect "hidden                        |
|                 | station", this station and its Access Point will use a Request to Send                |
|                 | (RTS). The station will send an RTS to the Access Point, informing                    |
|                 | that it is going to transmit the data. Upon receipt, the Access Point                 |
|                 | will respond with a CTS message to all station within its range to                    |
|                 | notify all other stations to defer transmission. It will also confirm the             |
|                 | requestor station that the Access Point has reserved it for the                       |
|                 | time-frame of the requested transmission.                                             |
|                 | If the "Hidden Node" problem is an issue, please specify the packet size. <u>The</u>  |
|                 | RTS mechanism will be activated if the data size exceeds the value you set.           |
|                 | The default value is <b>2347</b> .                                                    |
|                 | Warning: Enabling RTS Threshold will cause redundant network overhead                 |
|                 | that could negatively affect the throughput performance instead of providing          |
|                 | a remedy.                                                                             |
|                 | This value should remain at its default setting of <b>2347</b> . Should you encounter |
|                 | inconsistent data flow, only minor modifications of this value are                    |
|                 | recommended.                                                                          |
| Beacon Interval | Beacon Interval is the amount of time between beacon transmissions. Before            |
|                 | a station enters power save mode, the station needs the beacon interval to            |
|                 | know when to wake up to receive the beacon (and learn whether there are               |
|                 | buffered frames at the access point).                                                 |
| Data Rate       | By default, the unit adaptively selects the highest possible rate for                 |
|                 | transmission. Select the basic rates to be used among the following options:          |
|                 | Auto, 1, 2, 5.5, 11or 54 Mbps. For most networks the default setting is Auto          |
|                 | which is the best choice. When Auto is enabled the transmission rate will             |

|                    | select the optimal rate. If obstacles or interference are present, the system will     |
|--------------------|----------------------------------------------------------------------------------------|
|                    | automatically fall back to a lower rate.                                               |
| Preamble Type      | A preamble is a signal used in wireless environment to synchronize the                 |
|                    | transmitting timing including Synchronization and Start frame delimiter. In a          |
|                    | "noisy" network environment, the Preamble Type should be set to Long                   |
|                    | Preamble. The Short Preamble is intended for applications where minimum                |
|                    | overhead and maximum performance is desired. If in a "noisy" network                   |
|                    | environment, the performance will be decreased.                                        |
| Broadcast SSID     | Select enabled to allow all the wireless stations to detect the SSID of this           |
|                    | Access Point.                                                                          |
| IAPP               | IAPP (Inter Access Point Protocol) is designed for the enforcement of unique           |
|                    | association throughout a ESS (Extended Service Set) and a secure exchange              |
|                    | of station's security context between current access point (AP) and new AP             |
|                    | during handoff period.                                                                 |
| 802.11g Protection | The 802.11g standard includes a protection mechanism to ensure mixed 802.11b and       |
|                    | 802.11g operation. If there is no such kind of mechanism exists, the two kinds of      |
|                    | standards may mutually interfere and decrease network's performance.                   |
| TX Power Level     | For countries that impose limit on WLAN output power, it might be necessary            |
|                    | to reduce TX (transmit) power. There are 7 TX Power Levels to choose                   |
|                    | from — select a level to make sure that the output power measured at the               |
|                    | antenna end will not exceed the legal limit in your country.                           |
|                    | Notice: Output Power selection feature to be disabled for products marketed to the US. |
| Enable Watch dog   | Check and enable this watch dog function                                               |
| Watch Interval     | Setup the interval time for watch dog function between 1 to 60 mins                    |
| Watch Host         | Enter the watch dog host ip address .                                                  |
| ACK Timeout        | When a packet is sent out from one wireless station to the other, it will waits        |
|                    | for an Acknowledgement frame from the remote station. If the ACK is NOT                |
|                    | received within that timeout period then the packet will be re-transmitted             |
|                    | resulting in reduced throughput. If the ACK setting is too high then                   |
|                    | throughput will be lost due to waiting for the ACK Window to timeout on lost           |
|                    | packets. By having the ability to adjust the ACK setting we can effectively            |
|                    | optimize the throughput over long distance links. This is especially true for          |
|                    | 802.11a and 802.11g networks                                                           |
|                    | You can set as default for auto adjustment.                                            |
| Apply Change       | Press to save the new settings on the screen.                                          |
| Reset              | Press to discard the data you have entered since last time you press Apply             |
|                    | Change.                                                                                |
|                    |                                                                                        |
|                    |                                                                                        |

| Access Control                                                             |                                                                                   | Press the setup                                                                   | button fo   | r detail configu  | irations       |               |               |
|----------------------------------------------------------------------------|-----------------------------------------------------------------------------------|-----------------------------------------------------------------------------------|-------------|-------------------|----------------|---------------|---------------|
|                                                                            | Wireless                                                                          | Access Cor                                                                        | itrol       |                   |                |               |               |
|                                                                            | Wireless Access Control Mode: Disable  MAC Address: Comment:  Apply Changes Reset |                                                                                   |             |                   |                |               |               |
|                                                                            | MA                                                                                | Address                                                                           | Co          | mment             | Select         | 1             |               |
|                                                                            | <u></u>                                                                           |                                                                                   | 1 00        |                   | ooloot         |               |               |
|                                                                            | Delete Se                                                                         | lected Dela                                                                       | ete All     | Reset             |                |               |               |
| When <b>Enabl</b>                                                          | e Wireless A                                                                      | ccess Control is                                                                  | checked.    | only those cl     | ients whose    | wireless MA(  | C addresses   |
| listed in the a                                                            | access control                                                                    | list can access th                                                                | is Access   | Point. If the lis | st contains no | entries with  | this function |
| being enable                                                               | d, then no clie                                                                   | nts will be able to                                                               | access thi  | s Access Point    |                |               |               |
| Wireless Ac                                                                | cess Control                                                                      | Select the Access                                                                 | Control N   | lode from the     | oull-down me   | nu.           |               |
| Mode                                                                       |                                                                                   | Disable: Select to disable Wireless Access Control Mode.                          |             |                   |                |               |               |
|                                                                            |                                                                                   | Allow Listed: Only the stations shown in the table can associate with the AP.     |             |                   |                |               |               |
|                                                                            |                                                                                   | Deny Listed: Stations shown in the table won't be able to associate with the AP.  |             |                   |                |               |               |
| MAC Addres                                                                 | S                                                                                 | Enter the MAC Ac                                                                  | dress of a  | station that is   | allowed to ad  | ccess this Ac | cess Point.   |
| Comment                                                                    | mment You may enter up to 20 characters as a remark to the previous MAC Address   |                                                                                   |             | Address.          |                |               |               |
| Apply Chang                                                                | ges                                                                               | Press to save the new settings on the screen.                                     |             |                   |                |               |               |
| Reset Press to discard the data you have entered since last time you press |                                                                                   |                                                                                   | press Apply |                   |                |               |               |
| Change.                                                                    |                                                                                   |                                                                                   |             |                   |                |               |               |
| Delete Selec                                                               | ted                                                                               | To delete clients from access to this Access Point, you may firstly check the     |             |                   |                |               |               |
|                                                                            |                                                                                   | Select checkbox next to the MAC address and Comments, and press Delete            |             |                   |                |               |               |
|                                                                            | Selected.                                                                         |                                                                                   |             |                   |                |               |               |
| Delete All                                                                 |                                                                                   | To delete all the clients from access to this Access Point, just press Delete All |             |                   |                |               |               |

If you have made any selection, press **Reset** will clear all the select mark.

without selecting the checkbox.

Reset

## **Client Mode Setting**

| Air Live                                                 | WLAN                         | WLAN Access Point               |             |  |  |  |
|----------------------------------------------------------|------------------------------|---------------------------------|-------------|--|--|--|
| OvisLink Corp                                            | Mode Status                  | Mode Status TCP/IP Reboot Other |             |  |  |  |
|                                                          | Client Mode Sett             | ings                            |             |  |  |  |
| This page is used to<br>setup different<br>wireless mode | Alias Name:                  | Wireless_AP                     |             |  |  |  |
|                                                          | 🗖 Disable Wireless L         | AN Interface                    |             |  |  |  |
|                                                          | Band:                        | 2.4 GHz (B+G) 💌                 |             |  |  |  |
|                                                          | Network Type:                | Infrastructure 💌                |             |  |  |  |
|                                                          | SSID:                        | airlive                         | Site Survey |  |  |  |
|                                                          | Channel Number:              | 13 🔽                            |             |  |  |  |
|                                                          | 🗖 Auto Mac Clone (S          | Single Ethernet Client)         |             |  |  |  |
|                                                          | Manual MAC Clone<br>Address: | 00000000000                     |             |  |  |  |
|                                                          | Security:                    | Setup                           |             |  |  |  |
|                                                          | Advanced Settings:           | Setup                           |             |  |  |  |
|                                                          | Apply Changes                | Reset                           |             |  |  |  |

| Alias Name       | You can set the alias name for this device. limited not exceed 32 characters.      |  |  |  |  |
|------------------|------------------------------------------------------------------------------------|--|--|--|--|
| Disable Wireless | Check the box to disable the Wireless LAN Interface, by so doing, you won't be     |  |  |  |  |
| LAN Interface    | able to make wireless connection with this Access Point in the network you are     |  |  |  |  |
|                  | located. In other words, this device will not be visible by any wireless station.  |  |  |  |  |
| Band             | You can choose one mode of the following you need.                                 |  |  |  |  |
|                  |                                                                                    |  |  |  |  |
|                  |                                                                                    |  |  |  |  |
|                  | ● 2.4GHz (B+G): 802.11b supported rate and 802.11g supported rate. The             |  |  |  |  |
|                  | default is 2.4GHz (B+G) mode.                                                      |  |  |  |  |
| Network Type     | Client mode have two Network type :                                                |  |  |  |  |
|                  | Infrastructure                                                                     |  |  |  |  |
|                  | A wireless network that is built around one or more access points, providing       |  |  |  |  |
|                  | wireless clients access to wired LAN or Internet service. It is the most popular   |  |  |  |  |
|                  | WLAN network structure today.                                                      |  |  |  |  |
|                  | AdHoc wireless network do not use wireless AP orrouter as the central hub of the   |  |  |  |  |
|                  | network. Instead, wireless client are connected directly to each other.            |  |  |  |  |
| SSID             | The SSID differentiates one WLAN from another; therefore, all access points and    |  |  |  |  |
|                  | all devices attempting to connect to a specific WLAN must use the same SSID. It is |  |  |  |  |
|                  | case-sensitive and must not exceed 32 characters. A device will not be permitted   |  |  |  |  |
|                  | to join the BSS unless it can provide the unique SSID. An SSID is also referred to |  |  |  |  |
|                  | as a network name because essentially it is a name that identifies a wireless      |  |  |  |  |

|                  | network.                                                                     |                                                                      |                     |                |            |              |         |          |          |
|------------------|------------------------------------------------------------------------------|----------------------------------------------------------------------|---------------------|----------------|------------|--------------|---------|----------|----------|
| Site Survey      |                                                                              | Wireless Site Survey                                                 |                     |                |            |              |         |          |          |
|                  |                                                                              | cein                                                                 | DeelD               | Channal        | Trues      | Eu an má     | Cian al | C. L. M  |          |
|                  |                                                                              | airlive                                                              | 00:4f62:0d:ch:55    | 13 (B+G)       | туре<br>др | WPA-         | 87      | G        |          |
|                  |                                                                              | wlan                                                                 | 00:20:e0:39:a1:hh   | 3 (B)          | AP         | PSK<br>  WEP | 26      |          |          |
|                  |                                                                              | default                                                              | 00:c0:02:fe:d3:68   | 10 (B+G)       | AP         | no           | 16      | 0        |          |
|                  |                                                                              | PLANET                                                               | 00:18:e7:11:43:d6   | 11 (B+G)       | AP         | WEP          | 15      | 0        |          |
|                  |                                                                              | Refresh Connect                                                      |                     |                |            |              |         |          |          |
|                  | Site su                                                                      | rvey displays all the                                                | e active Acce       | ss Poin        | its and    | d IBSS       | in the  | e neight | orhood.  |
|                  | You ca                                                                       | an select one AP t                                                   | to associate.       | Press          | Site S     | Survey       | buttor  | n to sea | arch the |
|                  | wireles                                                                      | s device that this cli                                               | ient want to co     | onnect.        |            |              |         |          |          |
| Channel Number   | Allow u                                                                      | user to set the chanr                                                | nel <b>manually</b> | or <b>auto</b> | matic      | ally.        |         |          |          |
|                  | lf set c                                                                     | hannel manually, jus                                                 | st select the c     | hannel         | you w      | ant to s     | specify |          |          |
|                  | If "Auto                                                                     | o" is selected, user c                                               | an set the cha      | annel ra       | nge to     | have         | Wirele  | ss Acce  | ss Point |
|                  | automa                                                                       | atically survey ar                                                   | nd choose           | the ch         | annel      | with         | best    | situat   | ion for  |
|                  | commu                                                                        | unication. All station                                               | ns communica        | ating wit      | th the     | Acces        | s Poir  | nt must  | use the  |
|                  | same o                                                                       | same channel.                                                        |                     |                |            |              |         |          |          |
|                  | when s                                                                       | when setup infrastructure of Client mode, the channel number can not |                     |                |            |              |         |          |          |
|                  | Be cha                                                                       | nged. You have to a                                                  | ao to AP mode       | é to cha       | nae th     | ne char      | nnel nu | umber    |          |
| Auto MAC Clone   | Check the box to enable MAC Clone for Single Ethernet Client.                |                                                                      |                     |                |            |              |         |          |          |
| Manual MAC Clone | Enter the MAC Address of Single Ethernet Client.                             |                                                                      |                     |                |            |              |         |          |          |
| Address          |                                                                              |                                                                      |                     |                |            |              |         |          |          |
| Security         | Please refer the AP mode settings $\rightarrow$ Security for details         |                                                                      |                     |                |            |              |         |          |          |
|                  | In client mode are not supported with RADIUS 802 1x authentication           |                                                                      |                     |                |            |              |         |          |          |
|                  | Mireless Security Setur                                                      |                                                                      |                     |                |            |              |         |          |          |
|                  | vvireless Security Setup                                                     |                                                                      |                     |                |            |              |         |          |          |
|                  |                                                                              |                                                                      |                     |                |            |              |         |          |          |
|                  |                                                                              | Encryption: WP                                                       | A-PSK (TKIP)        | -              |            |              |         |          |          |
|                  |                                                                              | Pre-Shared None                                                      | e                   | rase           | ,          | -            |         |          |          |
|                  |                                                                              | Pre-Shared WP                                                        | -<br>A-PSK (TKIP)   |                | *****      |              |         |          |          |
|                  |                                                                              | WP/                                                                  | A-PSK (AES)         |                |            |              |         |          |          |
|                  |                                                                              | Group Key UVP/                                                       | AZ-PSK(AES)         |                | SE         | вс           |         |          |          |
|                  |                                                                              | Apply Changes                                                        | Reset               | ]              |            |              |         |          |          |
| Advance Setting  | Please refer the AP mode settings $\rightarrow$ Advance Setting for details. |                                                                      |                     |                |            |              |         |          |          |

# Bridge Mode Setting

| Air Live                                                  | WLAN Ac                         | cess Point      |          |  |  |
|-----------------------------------------------------------|---------------------------------|-----------------|----------|--|--|
| OvisLink Corp                                             | Mode Status TCP/IP Reboot Other |                 |          |  |  |
|                                                           | Bridge Mode Setting             | S               |          |  |  |
| This page is used to<br>setup different<br>wireless mode. | Alias Name:                     | Wireless_AP     |          |  |  |
|                                                           | 🗖 Disable Wireless LAN In       | terface         |          |  |  |
|                                                           | Band:                           | 2.4 GHz (B+G) 💌 |          |  |  |
|                                                           | Channel Number:                 | 13 🔽            |          |  |  |
|                                                           | 802.1d Spanning Tree:           | Disabled 💌      |          |  |  |
|                                                           | WDS Security:                   | Setup           |          |  |  |
|                                                           | Advanced Settings:              | Setup           |          |  |  |
|                                                           | Apply Changes Rese              |                 |          |  |  |
|                                                           | AP MAC Address:                 | Site Sun        | /еу      |  |  |
|                                                           | Comment:                        |                 |          |  |  |
|                                                           | Add MAC Address                 | Reset Show St   | atistics |  |  |

| Alias Name |                  | You can set the alias name for this device. limited not exceed 32 characters.     |  |  |  |  |
|------------|------------------|-----------------------------------------------------------------------------------|--|--|--|--|
|            | Disable Wireless | Check the box to disable the Wireless LAN Interface, by so doing, you won't be    |  |  |  |  |
|            | LAN Interface    | able to make wireless connection with this Access Point in the network you are    |  |  |  |  |
|            |                  | located. In other words, this device will not be visible by any wireless station. |  |  |  |  |
| Ва         | nd               | You can choose one mode of the following you need.                                |  |  |  |  |
|            |                  | ⊙ 2.4GHz (B): 802.11b supported rate only.                                        |  |  |  |  |
|            |                  | ⊙ 2.4GHz (G): 802.11g supported rate only.                                        |  |  |  |  |
|            |                  | ⊙ 2.4GHz (B+G): 802.11b supported rate and 802.11g supported rate. The            |  |  |  |  |
|            |                  | default is 2.4GHz <b>(B+G)</b> mode.                                              |  |  |  |  |
| Ch         | annel Number     | In Bridge mode, both wireless AP/Router device need set to the same Channel       |  |  |  |  |
|            |                  | number.                                                                           |  |  |  |  |
| Se         | curity           | Please refer the AP mode settings $\rightarrow$ Security for details.             |  |  |  |  |
|            |                  | But bridge mode are not supported with RADIUS 802.1x authentication.              |  |  |  |  |
| WD         | DS Security      | To enable security between wireless AP/Router , you can select WEP 64bits, WEP    |  |  |  |  |
|            |                  | 128bits, WPA (TKIP), WPA2(AES) for data encryption.                               |  |  |  |  |
|            |                  | For WEP encryption, Select ASCII if you are using ASCII characters. Select HEX i  |  |  |  |  |
|            |                  | you are using hexadecimal numbers ( <b>0-9, or A-F</b> ).                         |  |  |  |  |
|            |                  | For WPA/WPA2 encryption, you need enter the Pre-Shared Key Information for        |  |  |  |  |
|            |                  | the authentication purpose.                                                       |  |  |  |  |

|                 | WDS Security Setup                                                                                                    |  |  |  |
|-----------------|----------------------------------------------------------------------------------------------------|--|--|--|
|                 | Encryption: None   WEP Key Format: None   WEP Key: WEP 64bits   WEP 128bits WPA (TKIP)   Pre-Shared Key: Image: Image: |  |  |  |
| Advance Setting | Please refer the AP mode settings $\rightarrow$ Advance Setting for details.                                                                                                    |  |  |  |
| AP MAC address  | Enter 12 digits in hex numbers in the AP MAC address ( <b>BSSID</b> ) field and press the Add MAC Address Button to associate with other's Wireless access point.<br>Before you want to use bridge mode to connect each other to provide<br>A wireless bridge between 2 remote LANs, you need add the BSSID of other's                                                                                                    |  |  |  |
| Site Survey     | Site survey displays all the active Access Points and IBSS in the neighborhood.<br>Press Site Survey button to search the wireless device.<br>Wireless Site Survey<br>SSID BSSID Channel Type Encrypt Signal                                                                                                    |  |  |  |
|                 | PLANET         00:18:e7:11:43:d6         11 (B+G)         AP         WEP         26           default         00:c0:02:fe:d3:68         10 (B+G)         AP         no         18           wlan         00:20:e0:39:a1:bb         3 (B)         AP         WEP         16           Refresh                                                                                                    |  |  |  |
| Add MAC Address | Enter MAC address of remote access point.                                                                                                    |  |  |  |
| Reset           | Press to discard the data you have entered since last time you press Apply                                                                                                    |  |  |  |
|                 | Change.                                                                                                    |  |  |  |
| Show Statistics | List all packets information of traffic.                                                                                                    |  |  |  |
| Delete Selected | To delete bridge from access to this Access Point, you may firstly check the <b>Select</b> checkbox next to the MAC address and Comments, and press <b>Delete Selected</b> .                                                                                                    |  |  |  |
| Delete All      | To delete all the clients from access to this Access Point, just press <b>Delete All</b> without selecting the checkbox.                                                                                                    |  |  |  |

## WDS Repeater Mode Setting

| Air Live                             | WLAN Access Point          |                   |  |
|--------------------------------------|----------------------------|-------------------|--|
| OvisLink Corp                        | Mode Status TCF            | P/IP Reboot Other |  |
|                                      | WDS Repeater Mod           | e Settings        |  |
| This page is used to setup different | Alias Name                 | Wireless AP       |  |
| wireless mode.                       | Disable Wireless LAN Ir    | iterface          |  |
|                                      | Band:                      | 2.4 GHz (B+G) 💌   |  |
|                                      | SSID:                      | airlive           |  |
|                                      | Channel Number:            | 13 💌              |  |
|                                      | Wireless Client Isolation: | Disabled 💌        |  |
|                                      | 802.1d Spanning Tree:      | Disabled -        |  |
|                                      | Security:                  | Setup             |  |
|                                      | WDS Security:              | Setup             |  |
|                                      | Advanced Settings:         | Setup             |  |
|                                      | Access Control:            | Setup             |  |
|                                      | Apply Changes Rese         | st                |  |

| haracters.<br>g, you won't be                                                  |  |  |  |  |
|--------------------------------------------------------------------------------|--|--|--|--|
| g, you won't be                                                                |  |  |  |  |
| Check the box to disable the Wireless LAN Interface, by so doing, you won't be |  |  |  |  |
| able to make wireless connection with this Access Point in the network you are |  |  |  |  |
| ss station.                                                                    |  |  |  |  |
|                                                                                |  |  |  |  |
| ⊙ 2.4GHz (B): 802.11b supported rate only.                                     |  |  |  |  |
|                                                                                |  |  |  |  |
| orted rate. The                                                                |  |  |  |  |
|                                                                                |  |  |  |  |
| cess points and                                                                |  |  |  |  |
| e same SSID. It                                                                |  |  |  |  |
| vice will not be                                                               |  |  |  |  |
| An SSID is also                                                                |  |  |  |  |
| that identifies a                                                              |  |  |  |  |
|                                                                                |  |  |  |  |
| ccess Point. All                                                               |  |  |  |  |
| channel.                                                                       |  |  |  |  |
| r. Please refer                                                                |  |  |  |  |
|                                                                                |  |  |  |  |
|                                                                                |  |  |  |  |
|                                                                                |  |  |  |  |

|                 | This setting is use between Wireless client and this device.                                                                   |  |  |  |
|-----------------|----------------------------------------------------------------------------------------------------|--|--|--|
|                 | Wireless Security Setup                                                                                                    |  |  |  |
|                 | Encryption: None<br>Apply Cha<br>WEP<br>WPA-PSK (TKIP)<br>WPA-PSK (AES)<br>WPA2-PSK (AES)<br>WPA2-PSK Mixed<br>802.1x / RADIUS |  |  |  |
| WDS Security    | Please refer to the Bridge mode settings $\rightarrow$ WDS Security for details                                                |  |  |  |
|                 | This setting is use between both wireless AP/Router devices.                                                                   |  |  |  |
|                 | WDS Security Setup                                                                                                    |  |  |  |
|                 |                                                                                                    |  |  |  |
|                 | Encryption:                                                                                                    |  |  |  |
|                 | WEP Key Format:                                                                                                    |  |  |  |
|                 | WEP 64bits WEP 128bits                                                                                                    |  |  |  |
|                 | WEA (TKIP)                                                                                                    |  |  |  |
|                 | Format:                                                                                                    |  |  |  |
|                 | Pre-Shared Key:                                                                                                    |  |  |  |
|                 | Analy Channes - Oliver - Devel                                                                                                 |  |  |  |
|                 | Apply Changes Close Reset                                                                                                    |  |  |  |
| Advance Setting | Please refer the AP mode settings → Advance Setting for details.                                                               |  |  |  |
| Access Control  | Please refer the AP mode setting $\rightarrow$ Access Control for details.                                                     |  |  |  |
| AP MAC Address  | Enter 12 digits in hex numbers in the AP MAC address (BSSID) field and press the                                               |  |  |  |
|                 | Add MAC Address Button to associate with other's Wireless access point.                                                        |  |  |  |
|                 | Before you want to use bridge mode to connect each other to provide                                                            |  |  |  |
|                 | A wireless bridge between 2 remote LANs, you need add the BSSID of other's                                                     |  |  |  |
| Delete Selected | Wireless AP first.                                                                                                    |  |  |  |
| Delete Selected | checkbox next to the MAC address and Comments and press <b>Delete Selected</b>                                                 |  |  |  |
| Delete All      | To delete all the clients from access to this Access Point, just press Delete All                                              |  |  |  |
|                 | without selecting the checkbox.                                                                                                |  |  |  |
|                 |                                                                                                    |  |  |  |

# Universal Repeater Mode Setting

| Air Live                                                  | WLAN A                     | ccess Point       |
|-----------------------------------------------------------|----------------------------|-------------------|
| OvisLink Corp                                             | Mod∈ Status TC             | P/IP Reboot Other |
|                                                           | WDS Repeater Mod           | de Settings       |
| This page is used to<br>setup different<br>wireless mode. | Alias Name:                | Wireless_AP       |
|                                                           | 🗖 Disable Wireless LAN I   | Interface         |
|                                                           | Band:                      | 2.4 GHz (B+G) 💌   |
|                                                           | SSID:                      | airlive           |
|                                                           | Channel Number:            | 13 💌              |
|                                                           | Wireless Client Isolation: | Disabled 💌        |
|                                                           | 802.1d Spanning Tree:      | Disabled 💌        |
|                                                           | Security:                  | Setup             |
|                                                           | WDS Security:              | Setup             |
|                                                           | Advanced Settings:         | Setup             |
|                                                           | Access Control:            | Setup             |
|                                                           | Apply Changes Res          | set               |

| Alias Name       | You can set the alias name for this device. limited not exceed 32 characters.        |
|------------------|--------------------------------------------------------------------------------------|
| Disable Wireless | Check the box to disable the Wireless LAN Interface, by so doing, you won't be       |
| LAN Interface    | able to make wireless connection with this Access Point in the network you are       |
|                  | located. In other words, this device will not be visible by any wireless station.    |
| Band             | You can choose one mode of the following you need.                                   |
|                  | ⊙ 2.4GHz (B): 802.11b supported rate only.                                           |
|                  | ⊙ 2.4GHz (G): 802.11g supported rate only.                                           |
|                  | $\odot$ 2.4GHz (B+G): 802.11b supported rate and 802.11g supported rate. The default |
|                  | is 2.4GHz (B+G) mode.                                                                |
| SSID             | The SSID differentiates one WLAN from another; therefore, all access points and      |
|                  | all devices attempting to connect to a specific WLAN must use the same SSID. It is   |
|                  | case-sensitive and must not exceed 32 characters. A device will not be permitted     |
|                  | to join the BSS unless it can provide the unique SSID. An SSID is also referred to   |
|                  | as a network name because essentially it is a name that identifies a wireless        |
|                  | network                                                                              |
| Channel Number   | The number of channels supported depends on the region of this Access Point. All     |
|                  | stations communicating with the Access Point must use the same channel.              |
| SSID of extended | When in Universal Repeater mode, you have to enter the ESSID of other's              |
| Interface        | AP/Router that device want to connect.                                               |
|                  | The device SSID and the SSID of extended interface can be the same or different.     |
|                  | When you are using the universal repeater mode, please make sure the remote          |

|                 | AP/Router WDS function is turned off.                                        |
|-----------------|------------------------------------------------------------------------------|
| Site Survey     | Please refer the Bridge mode settings $\rightarrow$ Site Survey for details. |
| Security        | Please refer the AP mode settings $\rightarrow$ Security for details,        |
|                 | This setting used Wireless client or remote AP to link this device.          |
| Advance Setting | Please refer the AP mode settings $\rightarrow$ Advance Setting for details. |
| Access Control  | Please refer the AP mode setting $\rightarrow$ Access Control for details.   |

## WISP (Client Router) Mode Setting

| Air Live<br>OvisLink Corp               | WLAN A               | Access Point<br>TCP/IP   Reboot   Other |             |
|-----------------------------------------|----------------------|-----------------------------------------|-------------|
|                                         | WISP Mode Setti      | ings                                    |             |
| This page is used to<br>setup different | Alize Namor          |                                         |             |
| wireless mode.                          | Anas wame:           |                                         |             |
|                                         | Disable Wireless Li  | AN Interface                            |             |
|                                         | Band:                | 2.4 GHz (B+G)                           |             |
|                                         | SSID:                | airlive                                 | Site Survey |
|                                         | Clone MAC Address:   | 00000000000                             |             |
|                                         | Security:            | Setup                                   |             |
|                                         | Advanced Settings:   | Setup                                   |             |
|                                         | Wan Port:            | Setup                                   |             |
|                                         | Virtual Server:      | Setup                                   |             |
|                                         | Special Application: | Setup                                   |             |
|                                         | DMZ:                 | Setup                                   |             |
|                                         | Remote Management:   | Setup                                   |             |
|                                         | Apply Changes        | Reset                                   |             |

| Alias Name        | You can set the alias name for this device. limited not exceed 32                 |  |  |
|-------------------|-----------------------------------------------------------------------------------|--|--|
|                   | characters                                                                        |  |  |
| Disable Wireless  | Check the box to disable the Wireless LAN Interface, by so doing, you won't be    |  |  |
| LAN Interface     | able to make wireless connection with this Access Point in the network you are    |  |  |
|                   | located. In other words, this device will not be visible by any wireless station. |  |  |
| Band              | You can choose one mode of the following you need.                                |  |  |
|                   |                                                                                   |  |  |
|                   |                                                                                   |  |  |
|                   | ● 2.4GHz (B+G): 802.11b supported rate and 802.11g supported rate. The            |  |  |
|                   | default is 2.4GHz <b>(B+G)</b> mode.                                              |  |  |
| SSID              | The SSID differentiates one WLAN from another; therefore, all access points and   |  |  |
|                   | all devices attempting to connect to a specific WLAN must use the same SSID. In   |  |  |
|                   | WISP mode, you have to enter the WISP Outdoor AP                                  |  |  |
|                   | SSID manually or click the "site survey" button to connect and get                |  |  |
|                   | SSID automatically.                                                               |  |  |
| Site Survey       | Please refer the Client mode settings $\rightarrow$ Site Survey for details.      |  |  |
| MAC Clone Address | Enter the MAC Address of Single Ethernet Client.                                  |  |  |
| Security          | Please refer the AP mode settings $\rightarrow$ Security Survey for details.      |  |  |
|                   | Not supported with RADIUS 802.1x authentication.                                  |  |  |
| Advance Setting   | Please refer the AP mode settings $\rightarrow$ Advance Setting for details.      |  |  |

|                     |                  |                           | ort Configur           | otion                          |                                  |                                    | -                   |            |
|---------------------|------------------|---------------------------|------------------------|--------------------------------|----------------------------------|------------------------------------|---------------------|------------|
| WAN port            |                  |                           | on Conngur             | auon                           |                                  |                                    |                     |            |
|                     |                  | WAN Acces                 | ss Type: 🛛 🖸           | HCP Client 💌                   |                                  |                                    |                     |            |
|                     |                  |                           | Ģ                      | Attain DNS Auto                | omatically                       |                                    |                     |            |
|                     |                  |                           |                        | Set DNS Manua                  | ally                             |                                    |                     |            |
|                     |                  | DNS 1:                    |                        |                                |                                  |                                    |                     |            |
|                     |                  | DNS 2:                    |                        |                                |                                  |                                    |                     |            |
|                     |                  | Clana MAC                 |                        |                                | _                                |                                    |                     |            |
|                     |                  | CIUNE MAC                 | , Address: pt          | Respond to W.                  | AN Ping                          |                                    |                     |            |
|                     |                  |                           |                        | Enable UPnP                    |                                  |                                    |                     |            |
|                     |                  |                           | <b>N</b>               | Enable IPsec p                 | oass through o                   | n VPN connectio                    | n                   |            |
|                     |                  |                           | -<br>-                 | Enable PPTP  <br>Enable L2TP p | pass through o<br>ass through or | n VPN connection<br>VPN connection | n                   |            |
|                     |                  | Save Re                   | eset                   |                                |                                  |                                    |                     |            |
|                     | You can select   | many WA                   | N Access               | Type : Sta                     | atic IP,E                        | OHCP Clie                          | nt, PPPO            | E,         |
|                     | PPTP, and L2T    | P for WAN                 | V connecti             | on depend                      | d on you                         | WISP pro                           | vided.              |            |
| Virtual Server      |                  | Virtual Serv              | vers                   |                                |                                  |                                    |                     |            |
|                     |                  |                           |                        | nahla Virtual San              | /ore                             |                                    |                     |            |
|                     |                  | Servers:                  |                        |                                | 1015                             |                                    |                     |            |
|                     |                  | Local IP Addre            | ess:                   |                                |                                  |                                    |                     |            |
|                     |                  | Protocol:                 | Both                   | <u> </u>                       |                                  |                                    |                     |            |
|                     |                  | Port Range:               |                        |                                |                                  |                                    |                     |            |
|                     |                  | Description:              | L                      |                                |                                  | Save Rev                           | set                 |            |
|                     |                  |                           |                        |                                |                                  |                                    |                     |            |
|                     |                  | Current Virtual<br>Table: | Servers Loc            | al IP<br>Protocol              | Port De                          | scription Select                   | t                   |            |
|                     |                  |                           | <u> </u> Aut           | Delete Sele                    | cted D                           | elete All Re:                      | set                 |            |
|                     | In WISP mode     | , vou can s               | setup and              | enable Vi                      | rtual ser                        | ver functio                        | —<br>n. Like W      | /eb, FTP,  |
|                     | Email, DNS, Te   | elnet serve               | r.                     |                                |                                  |                                    |                     |            |
|                     | Select one virt  | ual server                | type and               | enter the                      | Local IP                         | address                            | Local Po            | rt Range   |
|                     | and click the sa | ave button.               | type and               |                                | Looal II                         | uuurooo,                           | Looarro             | it italigo |
| Special Application | Special App      | lications                 |                        |                                |                                  |                                    |                     |            |
|                     | Name             | Incoming I<br>Type        | Incoming Start<br>Port | Incoming End<br>Port           | Trigger<br>Type                  | Trigger Start<br>Port              | Trigger End<br>Port | Enable     |
|                     | Quick Time 4     | BOTH -                    | 6970                   | 6999                           | BOTH -                           | 554                                | 554                 |            |
|                     | Dialpad          | BOTH -                    | 51200                  | 51201                          | BOTH                             | 7175                               | 7175                |            |
|                     | Paltalk          | BOTH -                    | 2090                   | 2091                           | BOTH -                           | 8200                               | 8700                |            |
|                     | Battle.net       | UDP -                     | 6112                   | 6119                           | TCP -                            | 6112                               | 6112                |            |
|                     |                  |                           | 0                      | 0                              | TCP 🔽                            |                                    | 0                   |            |
|                     |                  | TCP 🔽                     |                        | 0                              | TCP 🔽                            | 0                                  | 0                   |            |
|                     |                  |                           |                        |                                | TCP 🔽                            |                                    |                     |            |
|                     |                  |                           |                        |                                | TCP 🔽                            |                                    |                     |            |
|                     |                  |                           |                        |                                |                                  |                                    |                     |            |
|                     | You can one      |                           | system                 |                                |                                  | nlication                          | like Ou             | cktime 4   |

|                   | applic | application manually, select the incoming type (TCP/UDP) Incoming start ~ End |                |                                                                                      |
|-------------------|--------|-------------------------------------------------------------------------------|----------------|--------------------------------------------------------------------------------------|
|                   | port , | Trigger St                                                                    | art ~ Enc      | port. Select the Trigger Type.                                                       |
| DMZ               |        |                                                                               | DMZ            |                                                                                      |
|                   |        |                                                                               | DMZ Ho<br>Save | Dest IP Address:                                                                     |
|                   |        |                                                                               |                |                                                                                      |
|                   | Enab   | le DMZ ai                                                                     | nd enter t     | he DMZ Host IP address.                                                              |
| Remote Management |        | Rem                                                                           | ote Ma         | nagement                                                                             |
|                   |        | Port Nu                                                                       | mber:          | <ul> <li>Enable Web Server Access via WAN</li> <li>80</li> <li>Save Reset</li> </ul> |
|                   | Enab   | le the fun                                                                    | ction that     | setting configuration from Internet.                                                 |

# WISP + Universal Repeater Mode Setting

| Air Live<br>OvisLink Corp                                 | WLAN AC                     | P/IP   Reboot   Other    |             |
|-----------------------------------------------------------|-----------------------------|--------------------------|-------------|
|                                                           | WISP + Universal R          | epeater Mode Settings    |             |
| This page is used to<br>setup different<br>wireless mode. | Alias Name:                 | Wireless_AP              |             |
|                                                           | 🗖 Disable Wireless LAN I    | nterface                 |             |
|                                                           | Band:                       | 2.4 GHz (B+G)            |             |
|                                                           | SSID:                       | airlive                  | Site Survey |
|                                                           | SSID of Extended Interface: | :                        |             |
|                                                           | Clone MAC Address:          | 0000000000               |             |
|                                                           | Enable Encryption On:       | Both WAN and WLAN side 💌 |             |
|                                                           | Security:                   | Setup                    |             |
|                                                           | Advanced Settings:          | Setup                    |             |
|                                                           | Wan Port:                   | Setup                    |             |
|                                                           | Virtual Server:             | Setup                    |             |
|                                                           | Special Application:        | Setup                    |             |
|                                                           | DMZ:                        | Setup                    |             |
|                                                           | Remote Management:          | Setup                    |             |

| Alias Name        | You can set the alias name for this device. limited not exceed 32                          |  |
|-------------------|--------------------------------------------------------------------------------------------|--|
|                   | characters                                                                                 |  |
| Disable Wireless  | Check the box to disable the Wireless LAN Interface, by so doing, you won't be             |  |
| LAN Interface     | able to make wireless connection with this Access Point in the network you are             |  |
|                   | located. In other words, this device will not be visible by any wireless station.          |  |
| Band              | You can choose one mode of the following you need.                                         |  |
|                   |                                                                                            |  |
|                   |                                                                                            |  |
|                   | ● 2.4GHz (B+G): 802.11b supported rate and 802.11g supported rate. The                     |  |
|                   | default is 2.4GHz (B+G) mode.                                                              |  |
| SSID              | The SSID differentiates one WLAN from another; therefore, all access points and            |  |
|                   | all devices attempting to connect to a specific WLAN must use the same SSID. In            |  |
|                   | WISP mode, you have to enter the WISP Outdoor AP                                           |  |
|                   | SSID manually or click the "site survey" button to connect and get                         |  |
|                   | SSID automatically.                                                                        |  |
| Site Survey       | Please refer the Client mode settings $\rightarrow$ Site Survey for details.               |  |
| SSID of extended  | Please refer the Universal repeater mode settings $\rightarrow$ SSID of extended Interface |  |
| Interface         | for details.                                                                               |  |
| MAC Clone Address | Enter the MAC Address of Single Ethernet Client.                                           |  |

| Enable Encryption On |                                                                                            |  |  |  |  |
|----------------------|--------------------------------------------------------------------------------------------|--|--|--|--|
|                      | Enable Encryption On: Both WAN and WLAN side                                               |  |  |  |  |
|                      | Security: Both WAN and WLAN side                                                           |  |  |  |  |
|                      | WLAN side only                                                                             |  |  |  |  |
|                      | Advanced Settings: WAN side only                                                           |  |  |  |  |
|                      | You can designate security to use for WLAN side, WAN side or both sides.                   |  |  |  |  |
|                      | Both WAN and WLAN side: The security is used on both the WISP and the                      |  |  |  |  |
|                      | Wireless Client(PC side) connection                                                        |  |  |  |  |
|                      | WLAN side only: The security used on wireless client connection only. The                  |  |  |  |  |
|                      | WISP side is not encrypted.                                                                |  |  |  |  |
|                      | WAN side only: The security used on WISP connection only. The WLAN side is                 |  |  |  |  |
|                      | not encrypted                                                                              |  |  |  |  |
| Security             | Please refer the AP mode settings $\rightarrow$ Security Survey for details.               |  |  |  |  |
|                      | Not supported with RADIUS 802.1x authentication.                                           |  |  |  |  |
| Advance Setting      | Please refer the AP mode settings $\rightarrow$ Advance Setting for details.               |  |  |  |  |
| WAN port             | Please refer the WISP mode settings $\rightarrow$ WAN port Setting for details.            |  |  |  |  |
| Virtual Server       | Please refer the WISP mode settings $\rightarrow$ Virtual Server Setting for details.      |  |  |  |  |
| Special Application  | Please refer the WISP mode settings $\rightarrow$ Special Application Setting for details. |  |  |  |  |
| DMZ                  | Please refer the WISP mode settings $\rightarrow$ DMZ Setting for details.                 |  |  |  |  |
| Remote Management    | Please refer the WISP mode settings $\rightarrow$ Remote Management Setting for details.   |  |  |  |  |

### Status

In this screen, you can see the current settings and status of this Access Point. You can change settings by selecting specific tab described in below.

| Air Live                                                                           | WLAN A                                                                                                    | Access Point                                                                                                    |
|------------------------------------------------------------------------------------|----------------------------------------------------------------------------------------------------|----------------------------------------------------------------------------------------------------|
| OvisLink Corp                                                                      | Mode Status 1                                                                                                    | CP/IP Reboot Other                                                                                                    |
|                                                                                    | System Data                                                                                                    |                                                                                                    |
| This page shows the<br>current status and<br>some basic settings of<br>the device. | System<br>Uptime:<br>Firmware Version:<br>Wireless<br>Mode:<br>Physical Address:<br>Band:<br>SSID:<br>Channel Number:<br>Encryption:<br>Associated Clients:<br>BSSID:<br>LAN Configuration<br>Connection Method:<br>Physical Address:<br>IP Address:<br>Network Mask: | Oday:2h:49m:34s<br>WL5470POEv2_e10.1_b1<br>AP<br>00:4f:62:49:13:13<br>2.4 GHz (B+G)<br>airlive<br>13<br>Disabled<br>0<br>00:4f:62:49:13:13<br>Fixed IP<br>00:4f:62:49:12:12<br>192.168.100.252<br>255.255.25.0 |
|                                                                                    | Network Mask:<br>Default Gateway:<br>DHCP Server:                                                                                                    | 255.255.255.0<br>0.0.0.0<br>OFF                                                                                                    |

### · System

| System Data         |                      |
|---------------------|----------------------|
|                     |                      |
| System              |                      |
| Uptime:             | Oday:2h:49m:34s      |
| Firmware Version:   | WL5470POEv2_e10.1_b1 |
| Wireless            |                      |
| Mode:               | AP                   |
| Physical Address:   | 00:4f:62:49:13:13    |
| Band:               | 2.4 GHz (B+G)        |
| SSID:               | airlive              |
| Channel Number:     | 13                   |
| Encryption:         | Disabled             |
| Associated Clients: | 0                    |
| BSSID:              | 00:4f:62:49:13:13    |
| LAN Configuration   |                      |
| Connection Method:  | Fixed IP             |
| Physical Address:   | 00:4f:62:49:12:12    |
| IP Address:         | 192.168.100.252      |
| Network Mask:       | 255.255.255.0        |
| Default Gateway:    | 0.0.0.0              |
| DHCP Server:        | OFF                  |
|                     |                      |

| System                 |                                                                                      |  |
|------------------------|--------------------------------------------------------------------------------------|--|
| Uptime                 | The time period since the device was up.                                             |  |
| Firmware Version       | The current version of the firmware installed in this device.                        |  |
| Wireless               |                                                                                      |  |
| Mode                   | There are 7 modes supported, The default mode is Access Point. If you want to        |  |
|                        | change to other mode, please click the Mode and select the wireless mode you         |  |
|                        | want.                                                                                |  |
| Physical Address       | Display wireless MAC address information.                                            |  |
| Band                   | Display wireless band type information.                                              |  |
| SSID                   | Display the SSID of this device.                                                     |  |
| Channel Number         | The number of channels supported depends on the region of this Access Point. All     |  |
|                        | stations communicating with the Access Point must use the same channel.              |  |
| Encryption             | Display encryption setting information.                                              |  |
| Associated Clients     | Displays the total number of clients associated to this AP. You can have up to 64    |  |
|                        | clients to associate to this Access Point.                                           |  |
| BSSID                  | BSSID displays the ID of current BSS, which uniquely identifies each BSS. In AP      |  |
|                        | mode, this value is the MAC address of this Access Point.                            |  |
| LAN Configuration (TCF | ?/IP)                                                                                |  |
| Connection Method:     | Display the connection method, you can setup in TCP/IP section                       |  |
| Physical Address:      | Display the LAN MAC address                                                          |  |
| IP Address:            | Display the LAN IP address, you can setup in TCP/IP section                          |  |
| Network Mask:          | Display the network mask, you can setup in TCP/IP section                            |  |
| Default Gateway:       | Display the default gateway ip , you can setup in TCP/IP section                     |  |
| DHCP Server:           | Default the DHCP Server is enabled(ON)                                               |  |
| DHCP Start IP          | Display the DHCP server start IP address.                                            |  |
| Address:               |                                                                                      |  |
| DHCP Finish IP         | Display the DHCP server finish IP address.                                           |  |
| Address:               |                                                                                      |  |
| Internet Configuration |                                                                                      |  |
| Connection Method:     | Display the internet connection method, you can setup in WISP mode $\rightarrow$ WAN |  |
|                        | Port configuration                                                                   |  |
| Physical Address:      | Display the AP MAC address information                                               |  |
| IP Address:            | Display the internet IP Address, you can setup in WISP mode $\rightarrow$ WAN        |  |
|                        | Port configuration                                                                   |  |
| Network Mask:          | Display the network mask, you can setup in WISP mode $\rightarrow$ WAN               |  |
|                        | Port configuration                                                                   |  |

| Default Gateway: | Display the default gateway , you can setup in WISP mode $ ightarrow$ WAN |
|------------------|---------------------------------------------------------------------------|
|                  | Port configuration                                                        |

#### Statistics

| Statistics   |                  |      |
|--------------|------------------|------|
|              |                  |      |
| Wireless LAN | Sent Packets     | 1380 |
|              | Received Packets | 8679 |
|              | Sent Packets     | 1867 |
| Ethernet LAN | Received Packets | 0    |
| Ethernet WAN | Sent Packets     | 3906 |
|              | Received Packets | 4856 |
| Refresh      |                  |      |

The Statistics table shows the packets sent/received over wireless and ethernet LAN respectively.

#### • Active Clients

| Active Wireless Client Table |           |           |                |              |
|------------------------------|-----------|-----------|----------------|--------------|
|                              |           |           |                |              |
| MAC Address                  | Tx Packet | Rx Packet | Tx Rate (Mbps) | Power Saving |
| None                         |           |           |                |              |
| Refresh                      |           |           |                |              |

Display the active Wireless Clients information: Wireless MAC address, Tx/Rx Packet, Tx Rate, and Power Saving information.

### TCP/IP

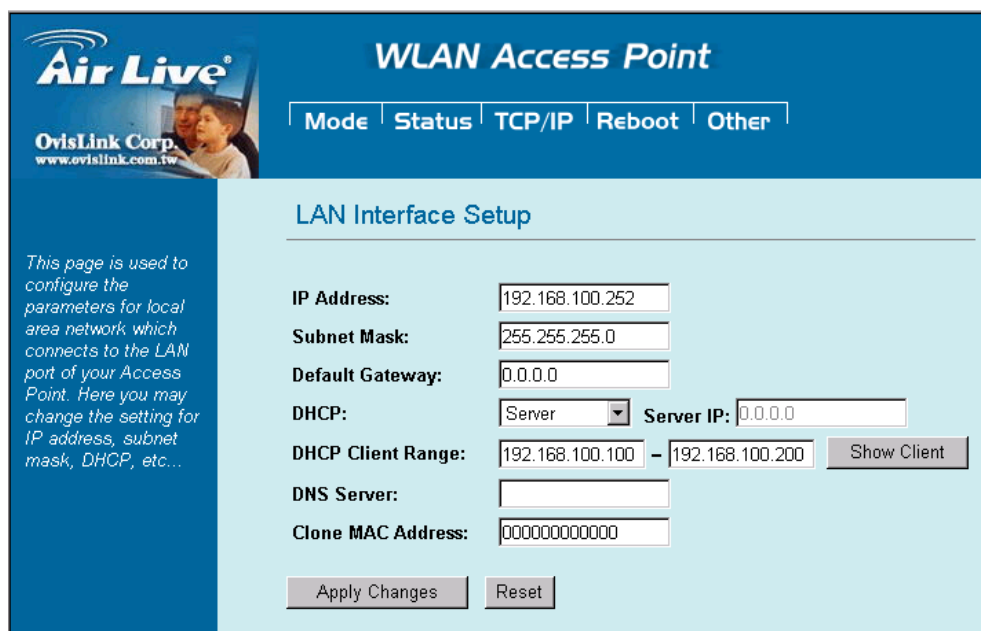

In this page, you can change the TCP/IP settings of this Access Point, select to enable/disable the DHCP Client, 802.1d Spanning Tree, and Clone MAC Address.

| IP Address           | This field can be modified only when DHCP Client is disabled. If your system |  |  |  |
|----------------------|------------------------------------------------------------------------------|--|--|--|
|                      | manager assigned you static IP settings, then you will have to enter the     |  |  |  |
|                      | information provided.                                                        |  |  |  |
| Subnet Mask          | Enter the information provided by your system manager.                       |  |  |  |
| Default Gateway      | Enter the information provided by your system manager.                       |  |  |  |
| DHCP                 | Select Disable, Client or Server from the pull-down menu.                    |  |  |  |
|                      | Disable: Select to disable DHCP server function.                             |  |  |  |
|                      | Client: Select to automatically get the LAN port IP address from ISP (For    |  |  |  |
|                      | ADSL/Cable Modem).                                                           |  |  |  |
|                      | Server: Select to enable DHCP server function.                               |  |  |  |
| DHCP Client Range    | WL-5060AP IP addresses continuing from 192.168.100.1 to 192.168.100.253      |  |  |  |
| Show Client          | Click to show Active DHCP Client table.                                      |  |  |  |
| DNS Server           | Enter the Domain Name Service IP address.                                    |  |  |  |
| 802.1d Spanning Tree | To enable 802.1d Spanning Tree will prevent the network from infinite loops. |  |  |  |
|                      | Infinite loop will happen in the network when WDS is enabled and there are   |  |  |  |
|                      | multiple active paths between stations.                                      |  |  |  |

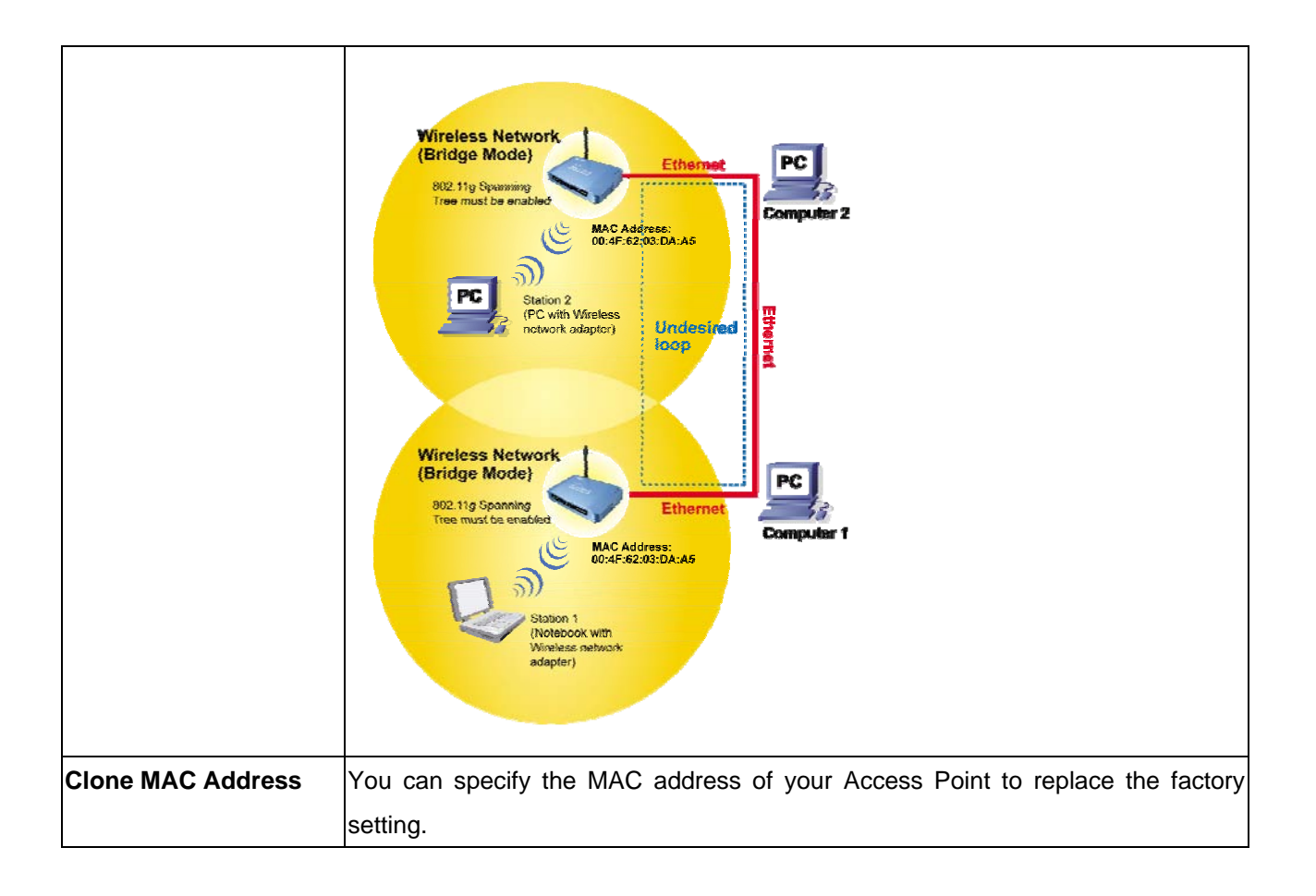

### Reboot

Click the **Reboot** button to restart device.

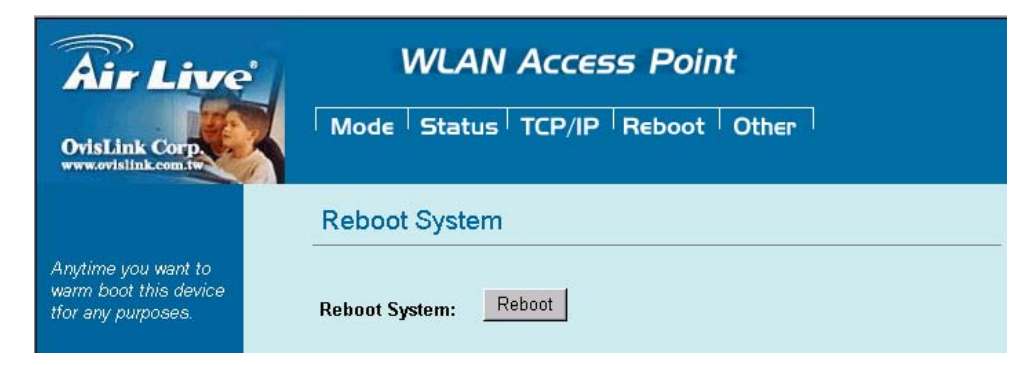

### Other

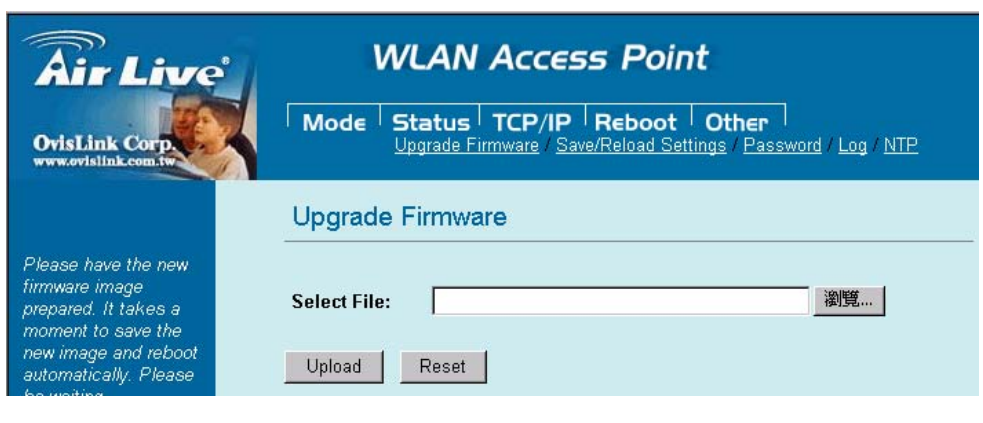

Upgrade Firmware

| Upgrade Firmware |        |
|------------------|--------|
| Select File:     | Browse |
| Upload Reset     |        |

- 1. Download the latest firmware from your distributor and save the file on the hard drive.
- 2. Start the browser, open the configuration page, click on **Other**, and click **Upgrade Firmware** to enter the **Upgrade Firmware** window.
- 3. Enter the new firmware's path and file name (i.e. C:\FIRMWARE\firmware.bin) or click the **Browse** button to find and open the firmware file (the browser will display to correct file path).
- 4. Click **Upload** button to start the upgrade function or **Reset** button to clear all the settings on this page.
- Save / Reload Settings

| Save/Reload Settings          |               |  |  |  |
|-------------------------------|---------------|--|--|--|
| Save Settings to File:        | Save          |  |  |  |
| Load Settings from<br>File:   | Browse Upload |  |  |  |
| Reset Settings to<br>Default: | Reset         |  |  |  |

This function enables users to save the current configuration as a file (i.e. **config.dat**) or loades configuration from a file. Enter the file name or click **Browse...** to find the file from your computer.

Save Settings to File: Click SAVE.. to save the current configuration to file.

Load Settings From File: Click Browse... if you want to load a pre-saved file, enter the file name with the correct path and then click on **Upload** or click **Browse**... to select the file.

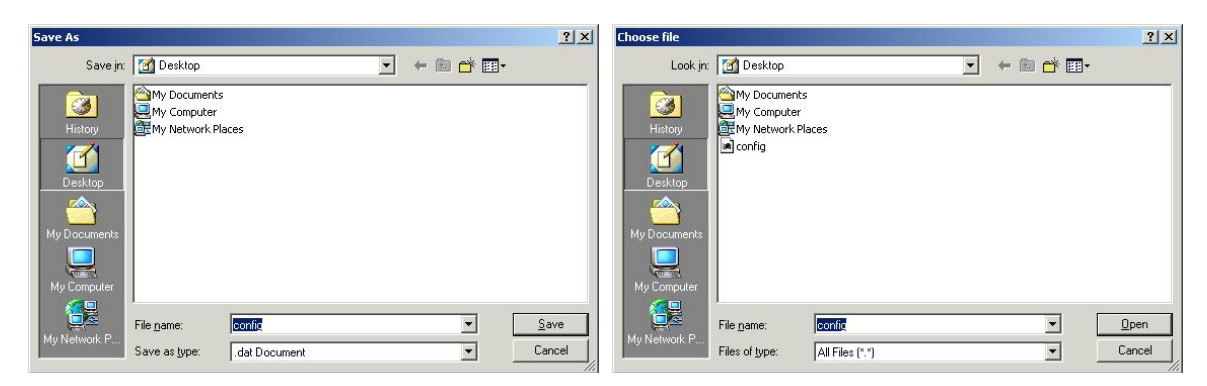

Reset Settings to Default: Click Reset button to restore the default configuration.

#### Password

| Password Setup                       |     |  |
|--------------------------------------|-----|--|
| New Password:<br>Confirmed Password: |     |  |
| Apply Change Re                      | set |  |

For secure reason, It is recommended that you set the account to access the web server of this Access Point. Leaving the password blank will disable the protection. The login screen prompts immediately once you finish setting password. Remember your password for you will be asked to enter them every time you access the web server of this Access Point.

| New Password     | Set your new password. Password can be up to 30 characters long. Password |  |  |
|------------------|---------------------------------------------------------------------------|--|--|
|                  | can contain letter, number and space. It is case sensitive.               |  |  |
| Confirm Password | Re-enter the new password for confirmation.                               |  |  |

**Note:** when you setup the password and click the apply change button, system will pop-up Window and ask the username and password, Please enter system default username "**admin**" (**not changeable**) and your password for entering the configuration WEB UI.

#### Log

| System Log                      |                                          |   |
|---------------------------------|------------------------------------------|---|
| This page can be used to set re | note log server and show the system log. |   |
| Enable Log System all           | Wireless only                            |   |
| Apply Changes                   |                                          |   |
|                                 |                                          |   |
|                                 |                                          |   |
|                                 |                                          |   |
|                                 |                                          |   |
|                                 |                                          |   |
|                                 | 8                                        | - |
| Refresh Clear                   |                                          |   |

This function can list all log information about device.

| Enable Log    | Enabled or Disabled display system log information. |  |
|---------------|-----------------------------------------------------|--|
| System All    | List system all log information.                    |  |
| Wireless Only | List wireless log information only.                 |  |
| Refresh       | Refresh log information.                            |  |
| Clear         | Clear all information in window.                    |  |

#### · NTP

| Time Zone Setting |                                     |       |  |  |
|-------------------|-------------------------------------|-------|--|--|
| Current Time:     | Year 2000 Month 1 Day 1 Hr 3 Min 33 | Sec 9 |  |  |
|                   | Enable NTP client update            |       |  |  |
| Time Zone Selec   | :t: (GMT+08:00)Taipei               | ~     |  |  |
| NTP server:       |                                     |       |  |  |
|                   | O (Manual IP Setting)               |       |  |  |
| Save Reset        | Refresh                             |       |  |  |

This function can setting system time from local computer or Internet.

| Current Time             | Setting system time                                        |
|--------------------------|------------------------------------------------------------|
| Enable NTP client update | Enable or Disable setting system from Internet NTP Server. |
| Time Zone Select         | Select system time zone.                                   |
| NTP Server               | Select NTP Server by Server List or Manual Input.          |
| Save                     | Save configuration to flash.                               |
| Reset                    | Reset system time configuration.                           |
| Refresh                  | Refresh system time information.                           |